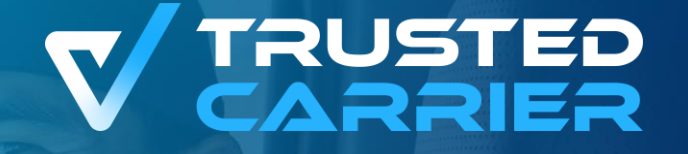

# **Trusted Carrier vCard & Wallet**

*{0}* 

Ã

<u>\_Ūul</u>

First steps for the transport partner

**c/o BGL e.V.** Breitenbachstraße 1, 60487 Frankfurt am Main

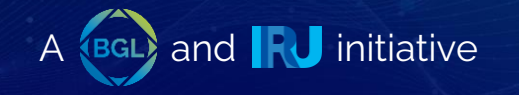

# **Technical requirements**

- Internet access
- Recommended browser: Chrome

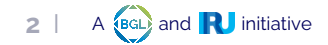

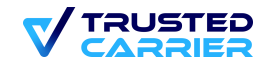

# LogIn

- 1. Access to the CTC Portal : <u>https://ctc.trusted-carrier.com/auth/register</u>
- 2. Login with e-mail & password or new registration

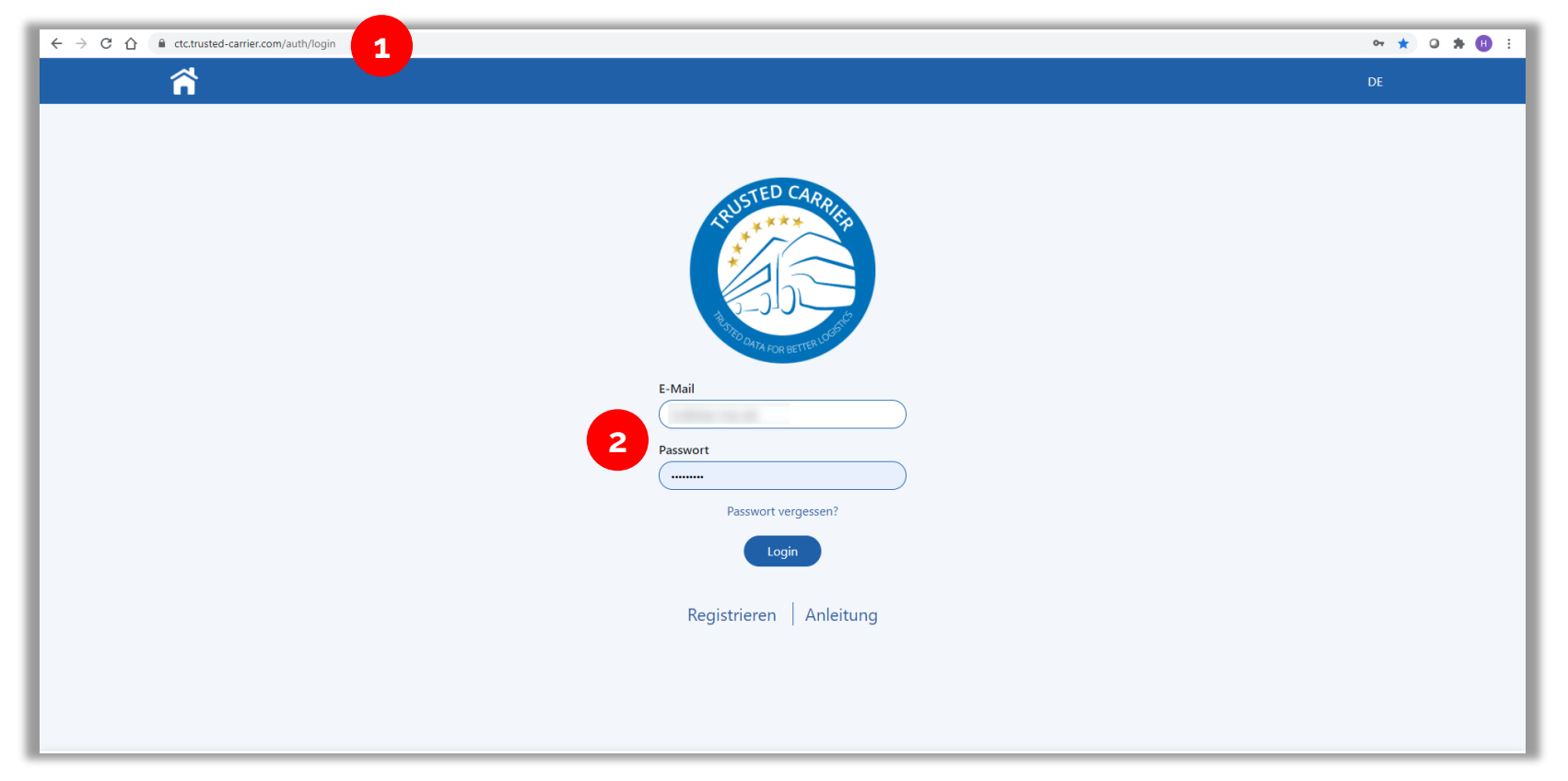

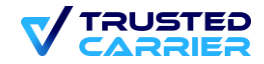

## Dashboard

• The dashboard shows the currently activated / usable CTC services. Services that are not activated are greyed out.

| Â |           | 1 - Sec.         | TC 🕫 |
|---|-----------|------------------|------|
|   |           |                  |      |
|   |           |                  |      |
|   |           |                  |      |
|   |           |                  |      |
|   | Set Asset | <u>8</u> ≣ vCard |      |
|   |           |                  |      |
|   | 📰 Wallet  | ( Admin          |      |
|   |           |                  |      |
|   |           |                  |      |
|   |           |                  |      |
|   |           |                  |      |
|   |           |                  |      |

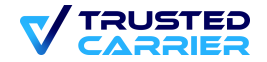

# Settings (1/2)

#### Multi-Faktor Authentifizierung: Einmal-Passwort via E-Mail oder Google Authenticator via App

- In your account settings, you can choose between two methods for multi-factor authentication: One-time password via email or Google Authenticator via app.
- You can set and change this in your existing account or you will be asked for your preferred method when you log in for the first time.

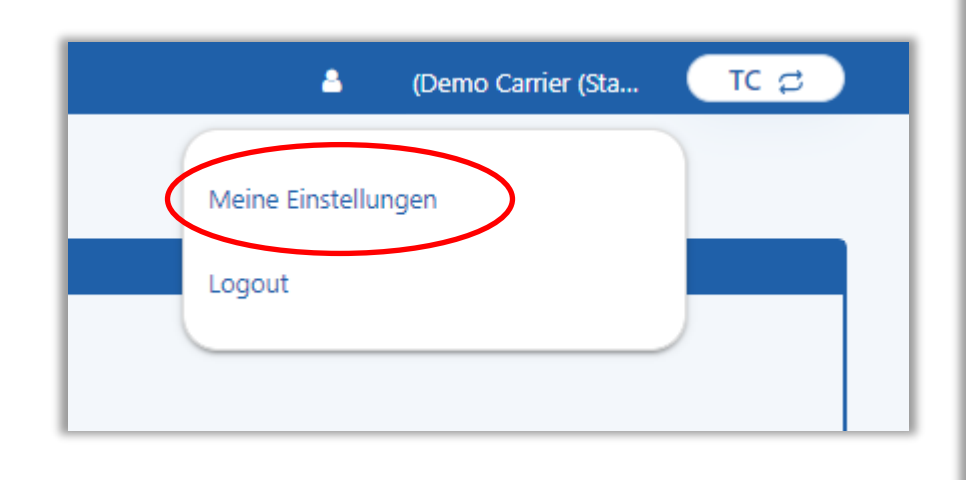

| â                                                                                                    | 🛔 (Demo Carrier (Sta 🛛 TC 🕫                                                                                                    |
|----------------------------------------------------------------------------------------------------|----------------------------------------------------------------------------------------------------|
| Meine Einstellungen                                                                                                    |                                                                                                    |
| Angaben zum Unternehmen                                                                                                    | Benutzerinformation                                                                                                    |
| Unternehmensname:<br>Demo Carrier (Staging)<br>Anschrift des Unternehmens:<br>Baierbrunnestraße, 35, München, DE, 81379<br>Telefonnummer:<br>089 8905690<br>E-Mail des Unternehmens:<br>harald.clemens@trusted-carrier.com | Name Alex E-Mail alex2909@gmx.de DE v Speichem                                                                                                    |
| Passwort ändern                                                                                                    | Multi-Faktor-Authentifizierung                                                                                                    |
| Altes Passwort       Neues Passwort       Passwort wiederholen       Passwort ändern                                                                                                    | Ihr Konto erfordert eine Multi-Faktor-Authentifizierung für den Login<br>Wähle Authentifizierungsmethode:<br>Einmal-Passwort via E-Mail<br>Google Authenticator (mobile app)<br>Einrichten<br>Speichern |

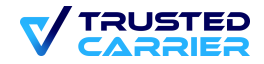

# Settings (2/2)

#### Multi-factor authentication: one-time password via email or Google Authenticator via app

• When using multi-factor authentication with the Google Authenticator app, a QR code appears which is scanned with the downloaded app and creates a 6-figure code which is only available for a certain time.

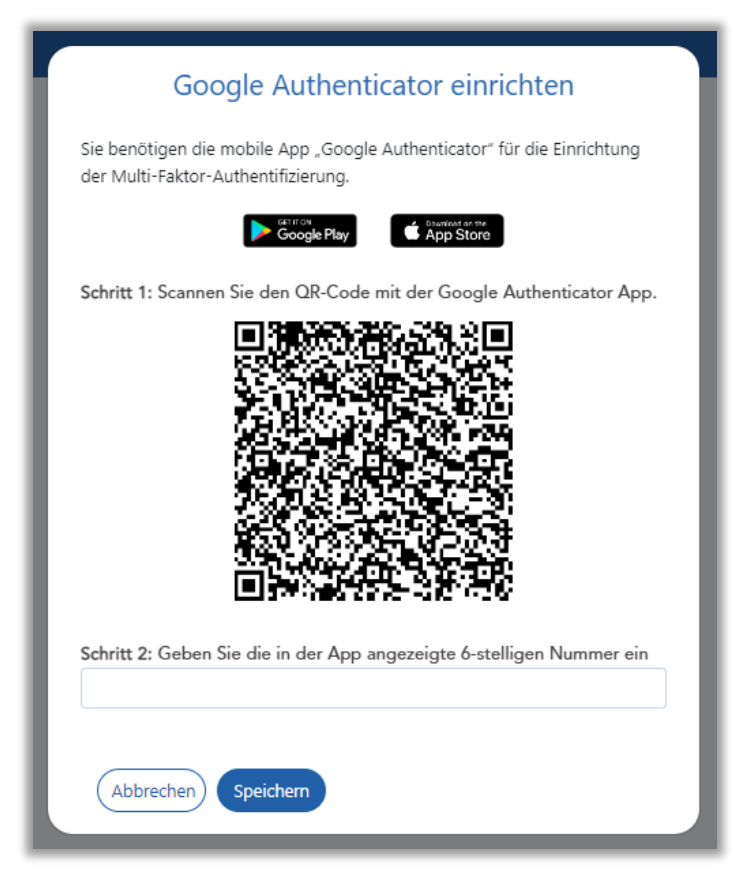

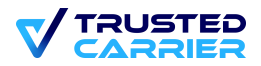

## Admin module

1. In the admin module, the company data can be maintained and additional users of the web frontend can be added.

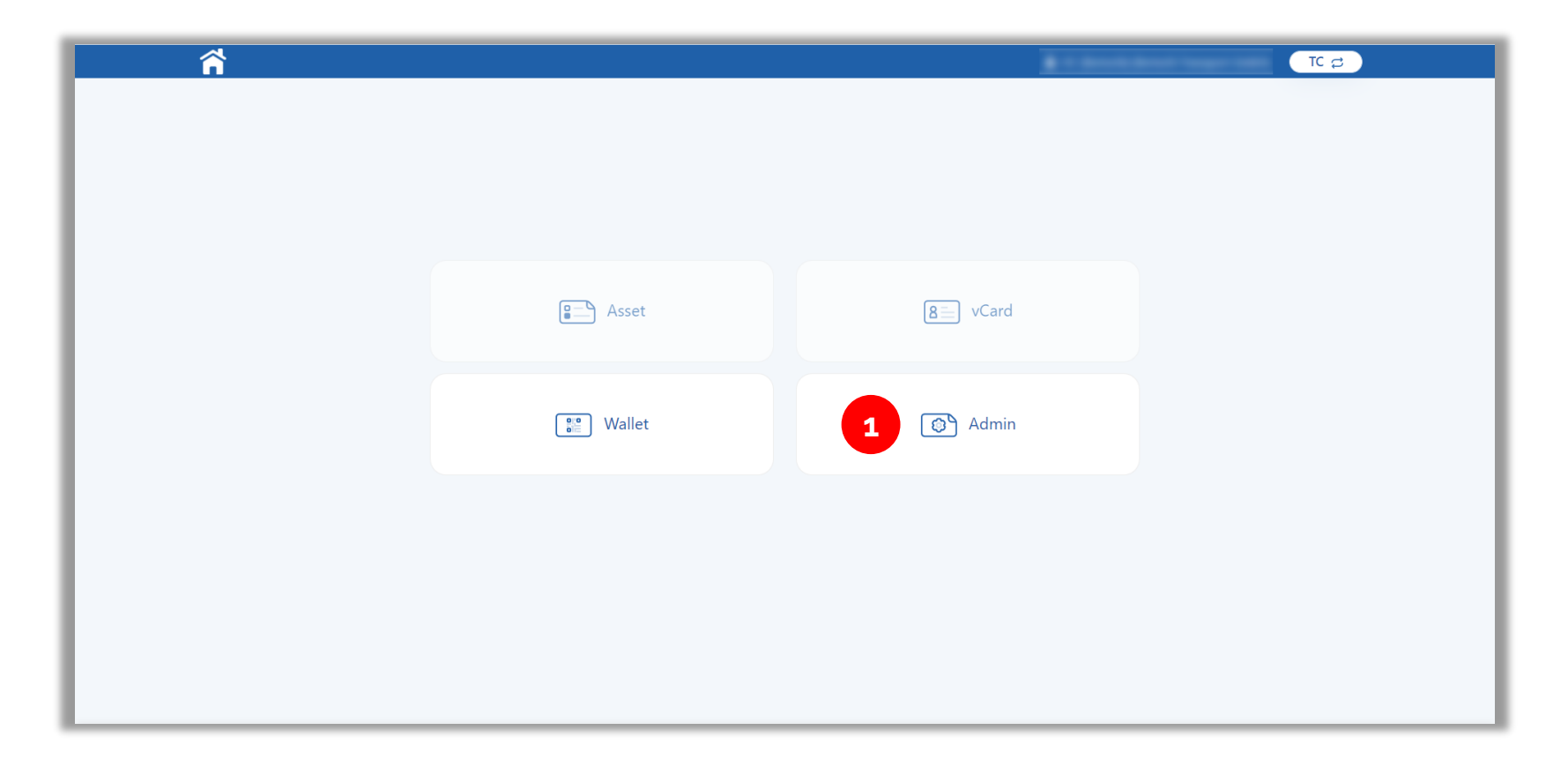

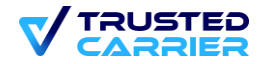

### Admin Module - Company Data

2. In the menu item "Company data", the essential company data can be edited

| 2 Unternehmensdaten | Benutzer des Unternehmens | TC Admin ⇔                            |
|---------------------|---------------------------|---------------------------------------|
| _                   | Unternehmen hearheiten    |                                       |
|                     |                           |                                       |
|                     | Unternenmensname          |                                       |
|                     |                           |                                       |
|                     | Vorname                   |                                       |
|                     |                           |                                       |
|                     | E-Mail                    |                                       |
|                     |                           |                                       |
|                     | Telefonnummer             |                                       |
| 1                   |                           |                                       |
|                     |                           |                                       |
|                     | Land                      |                                       |
|                     |                           |                                       |
|                     | Stadt                     |                                       |
|                     |                           |                                       |
|                     | Straße                    |                                       |
|                     | The Difference of C       |                                       |
|                     |                           |                                       |
|                     |                           |                                       |
|                     |                           |                                       |
|                     | Sprache                   |                                       |
|                     | E                         | · · · · · · · · · · · · · · · · · · · |
|                     | Speicharp                 |                                       |
|                     | spectrem                  |                                       |
|                     |                           |                                       |

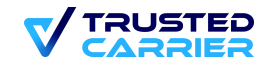

# Admin Module - Company Users (1 / 3)

3. In the menu item "Company users ", the users who have access to the CTC web frontend can be managed

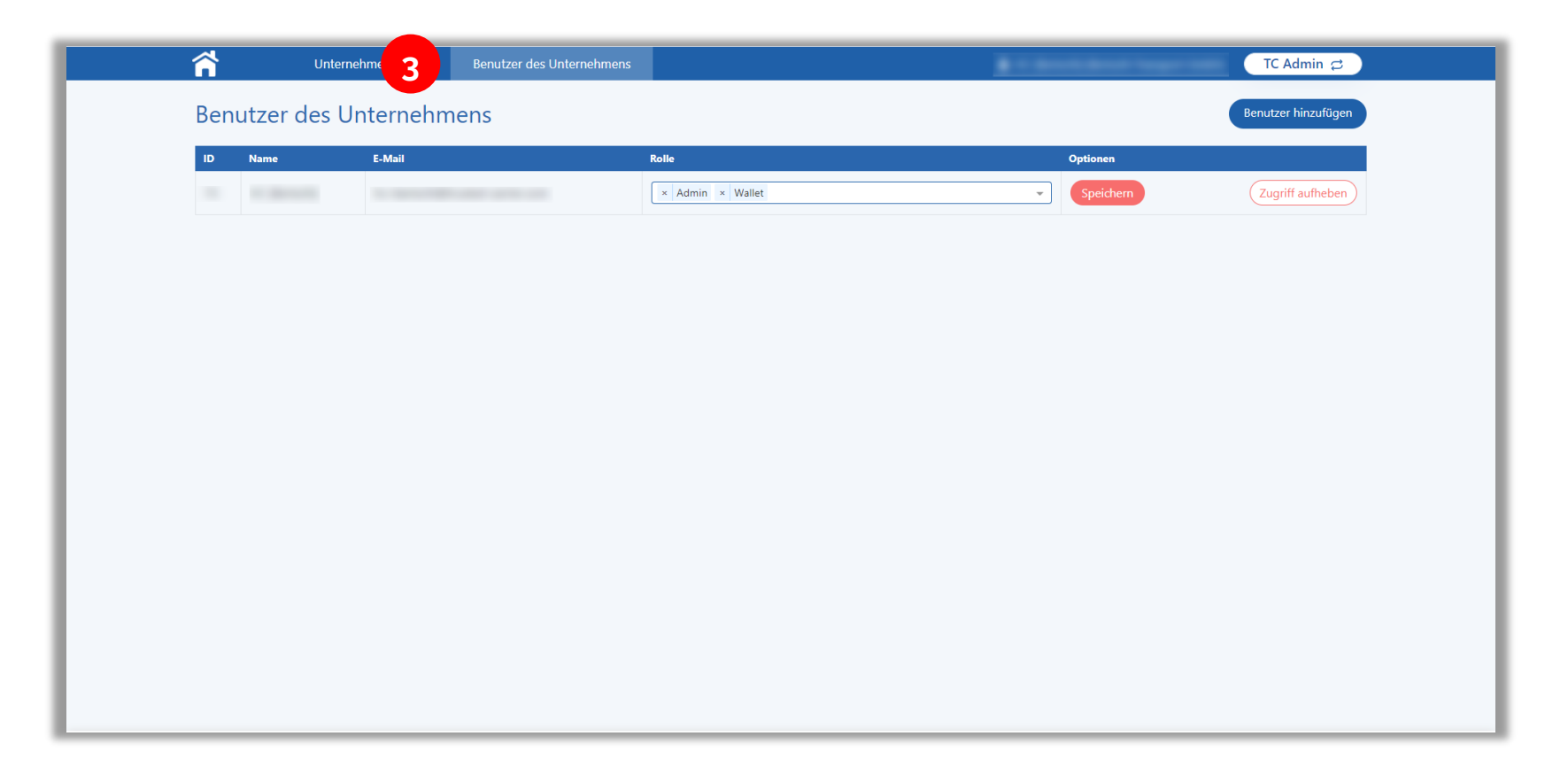

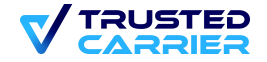

### Admin Module - Company Users (2 / 3)

- 4. New users can be created by clicking the "Add user" button
- 5. Entering the user's first/last name, e-mail and language
- 6. Select the services to which the user should have access.
- 7. "Save" creates the user and sends an e-mail with an invitation to the user.

| Benutzer des Unternehmens Benutzer hinzufügen                                                                                                    |  |
|----------------------------------------------------------------------------------------------------|--|
| bill     bill      bill     bill     bill     bill     bill     bill     bill     bill     bill |  |

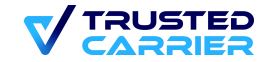

## Admin Module - Company Users (3 / 3)

- 8. Rights of an existing user can be added or removed.
- 9. Changes are applied by pressing the "Save" button.
- 10. A user can be removed by clicking on the "Cancel access" button.

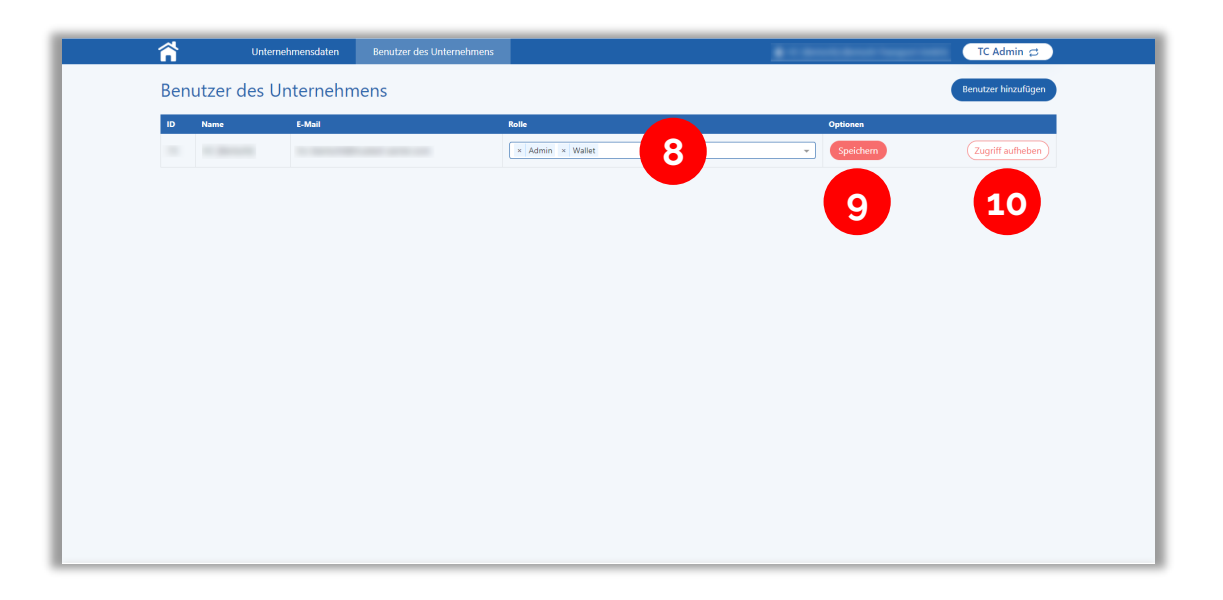

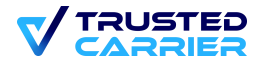

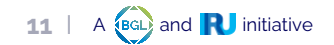

## vCard module

1. The digital business card is created in the vCard module. This is needed to access the other services.

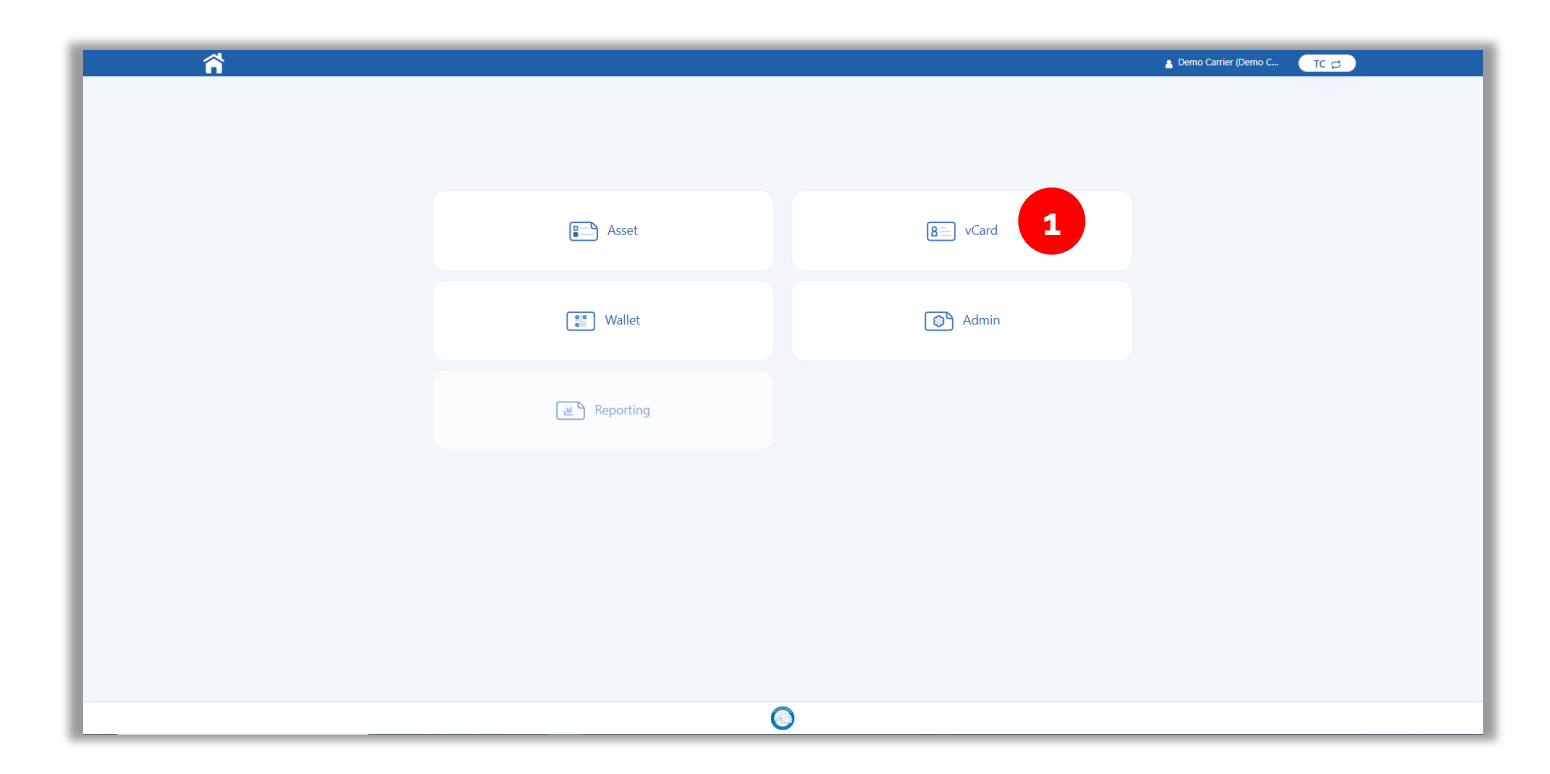

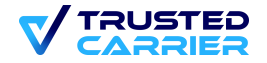

## vCard module

2. Via the information button you can see which fields are still missing in order to obtain the Trusted Carrier Status. In order to obtain the Trusted Carrier status and to leave the Trial status, mandatory fields must be filled in.

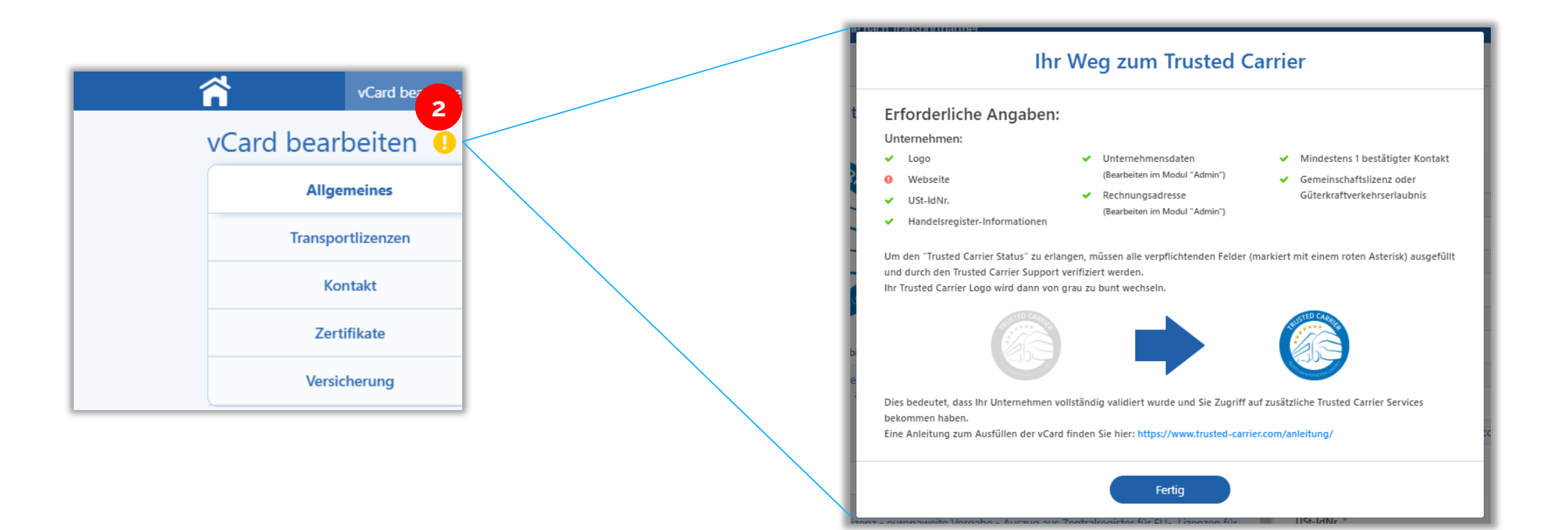

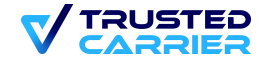

## vCard module

3. Once the vCard is complete, click on "Publish" to send a verification request to the Trusted Carrier Support. If all data is complete, you will receive the Trusted Carrier status and the other modules will be activated.

| bearbeiten                                                                                                    |                                     |                                                                                                    |                                                                                                    |            |                                           |         |            |
|----------------------------------------------------------------------------------------------------|-------------------------------------|----------------------------------------------------------------------------------------------------|----------------------------------------------------------------------------------------------------|------------|-------------------------------------------|---------|------------|
| Allgemeines                                                                                                    | Allgemeine Unter                    | mehmensinformationen                                                                                 |                                                                                                    |            |                                           |         |            |
| Transportlizenzen                                                                                                    | Aktuelles Logo *                    | Upload neues Logo                                                                                    |                                                                                                    |            | Angaben zum Unternehmen ( <u>ändern</u> ) |         |            |
| Kontakt 🧕                                                                                                    | QUSTED CARA                         | Riiduplood (II                                                                                       | Bildupload (JPG / PNG)<br>durch Drag'n'drop oder Klicken                                                                                  |            | Unternehmensname *                        |         |            |
| Zertifikate                                                                                                    |                                     | durch Drag'n'drop                                                                                    |                                                                                                    |            | Demo Carrier (Staging)                    |         |            |
| Zerunkate                                                                                                    |                                     |                                                                                                    |                                                                                                    |            | Adresse *                                 |         |            |
| Versicherung                                                                                                    |                                     |                                                                                                    |                                                                                                    |            | Baierbrunnerstraße, 35                    |         |            |
| TC Status                                                                                                    | RUTED DATA FOR SETTER LOST          |                                                                                                    |                                                                                                    |            | PLZ *                                     | Stadt * |            |
| AND CARRIER                                                                                                    | A AOR BETTE                         |                                                                                                    |                                                                                                    |            | 81379                                     | München |            |
|                                                                                                    | Unternehmensbeschreibung            | ) <b>*</b>                                                                                           | Privat 💽 Ö                                                                                                    | offentlich | Land *                                    |         |            |
| Concernence and Concernence and Concernence an | Wir organisieren Ihre ind           | dividuellen Transportlogistik- und Fernverkehrsle                                                    | n Transportlogistik- und Fernverkehrsleistungen. Von der Planung bis<br>zuverlässig!                                                      |            | DE                                        |         |            |
|                                                                                                    | zur Durchrunnung – ane              | s innier zuvenassig:                                                                                 |                                                                                                    |            | E-Mail *                                  |         |            |
|                                                                                                    |                                     |                                                                                                    |                                                                                                    |            | harald.clemens@trusted-carrier.com        |         |            |
|                                                                                                    | Flottenbeschreibung                 |                                                                                                    | Privat 💽 Ö                                                                                                    | Offentlich | Sprache in E-Mails                        | •       | • • 🔐      |
|                                                                                                    | Italien:<br>- Nachweis der EU Lizen | z - europaweite Vorgabe - Auszug aus Zentralre                                                       | paweite Vorgabe - Auszug aus Zentralregister für EU- Lizenzen für<br>erlässige Eignung<br>zen - z.B. Albo Nationale bei Abfalltransporten |            | USt-IdNr. *                               | Privat  | Öffentlich |
|                                                                                                    | Nachweis evtl. nationa              | ler Lizenzen - z.B. Albo Nationale bei Abfalltransj<br>dem Coverbastertaleggister oder vergleichbare |                                                                                                    |            | 678456                                    |         |            |
|                                                                                                    | - Nachweis Verkehrsleite            | er über IHK Nachweis oder vergleichbare nationa                                                      | ile Behörde                                                                                                    | -          | Llandeleverister 0                        |         |            |
|                                                                                                    | Webseite *                          |                                                                                                    | Privat 💽 Ö                                                                                                    | offentlich | Handelsregister                           | Delvet  |            |
|                                                                                                    | https://www.trusted-carrier.com/    |                                                                                                    | <b>C</b>                                                                                                    |            |                                           | Privat  |            |
|                                                                                                    |                                     |                                                                                                    |                                                                                                    |            |                                           | _       |            |

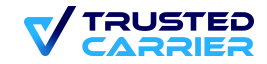

14 | A BGL and RU initiative

#### Wallet module

1. In the Wallet module, the links with drivers can be managed. Linked drivers do not get access to the web frontend.

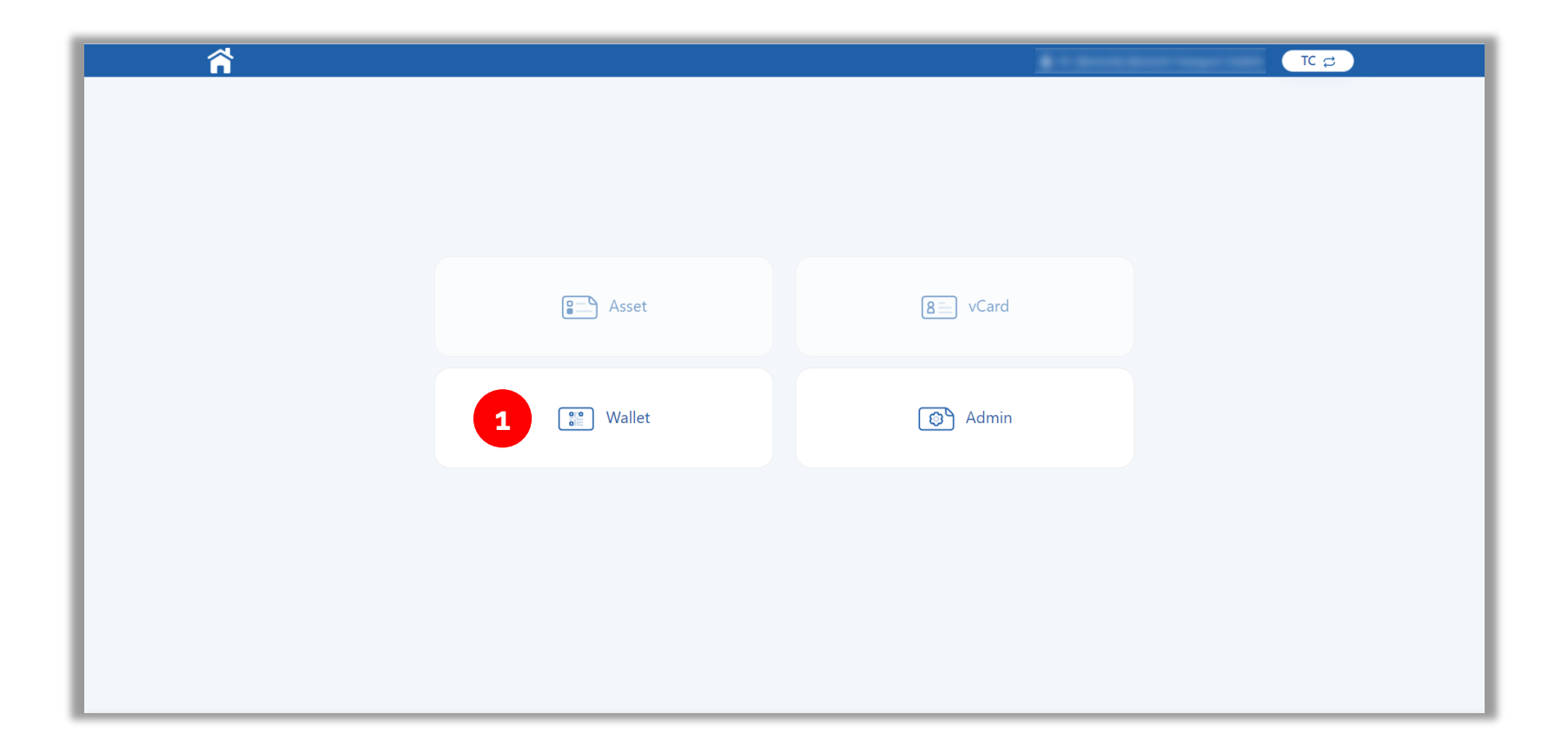

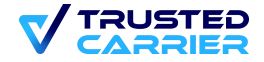

# Use of the CTC Wallet app in single and multi-user mode (1 / 2)

#### The multi-user mode must be activated on the devices by the transport company

- After installing the app, you can choose between single user and multi-user mode before logging in.
- If single user mode is selected, you will be taken directly to registration or log-in.
- Multi-user mode is useful when using vehicle-related devices.
- To activate multi-user mode, select "Multi-user mode" and enter the login details of the company account.

| 0:20 🗄 🕀 🕸 🗢 📦                                                                                                    | 10:20 号 母 碑                                                                                                    | ♥ ₿       |
|----------------------------------------------------------------------------------------------------|----------------------------------------------------------------------------------------------------|-----------|
|                                                                                                    |                                                                                                    | ER        |
| Villkommen zu CTC Wallet 🛛 💻                                                                                                    | Anmeldung als Fahrer<br>Bitte geben Sie Ihre E-Mail-Adresse / Ihr<br>Benutzernamen und Ihr Passwort ein, un<br>sich anzumelden. | en 💻<br>n |
| Einzelbenutzermodus<br>Wählen Sie diesen Modus, wenn dieses Gerät nur<br>von einem einzelnen Benutzer verwendet werden<br>soll (z. B. auf einem persönlichen Smartphone). | E-Mail / Benutzername<br>Passwort                                                                                               | 0         |
| Mehrbenutzermodus<br>Wählen Sie diesen Modus, wenn dieses Gerät von<br>mehreren Benutzern verwendet werden soll (z. B.<br>auf einer LKW-Onboard-Unit).                    |                                                                                                    |           |
|                                                                                                    | Login                                                                                                    |           |
|                                                                                                    | Anmeldeprobleme?                                                                                                    |           |
| <                                                                                                    | < <b>—</b>                                                                                                    |           |

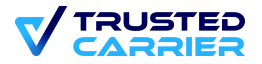

# Use of the CTC Wallet app in single and multi-user mode (2 / 2)

#### The multi-user mode must be activated on the devices by the transport company

- Once the multi-user mode has been successfully activated, drivers can choose between existing accounts and a new login.
- The device can now be handed over to the drivers.
- There are separate instructions for the next steps for drivers.

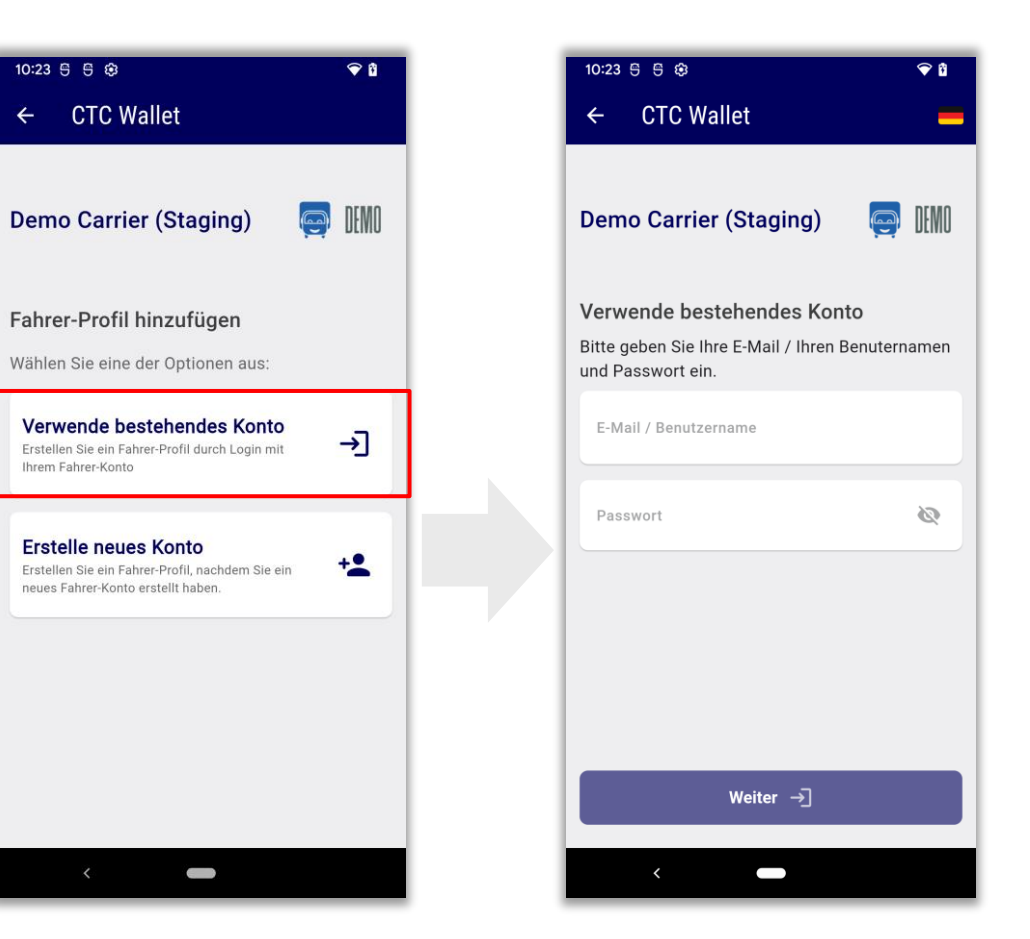

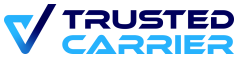

## Wallet Module (1/3)

- 2. In the "Wallet" module you will find a list of drivers who are currently linked to your company or for whom a request exists
- 3. New drivers can be added by clicking on the "Add driver" button
- 4. You can now choose whether you want to invite drivers via email address or create an account with user name for the driver

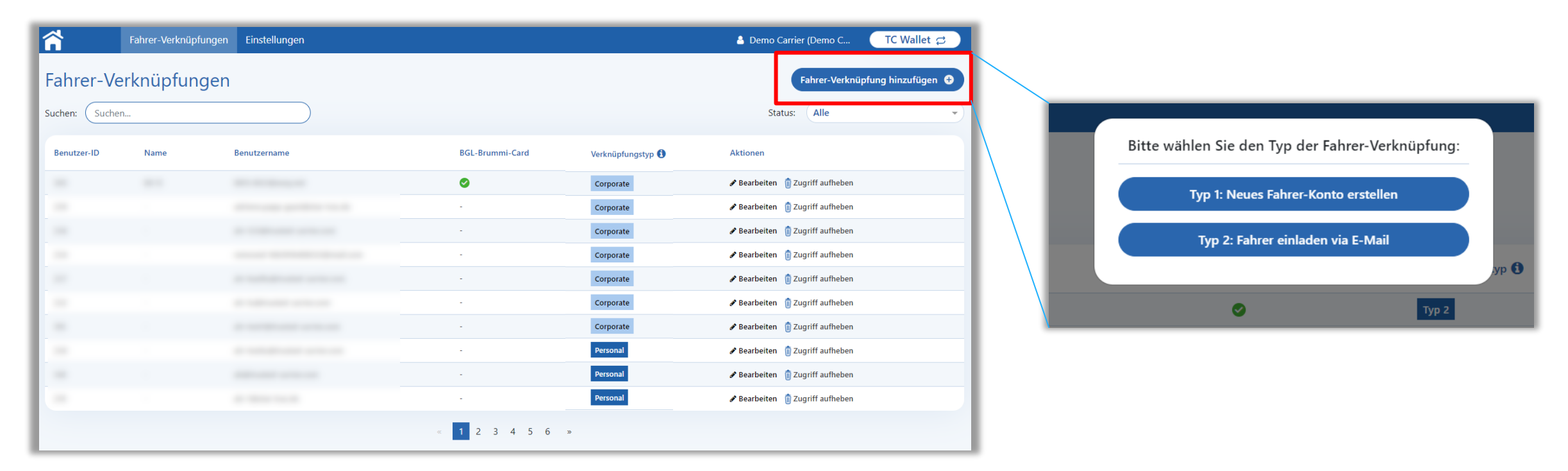

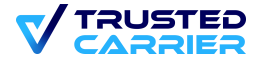

# Wallet Module (2/3)

#### Driver invitation via e-mail address

- 5. Enter the e-mail and master data of the driver.
- 6. Then click on "Send" to send the driver an invitation to the TC system.
- 7. Note: Please only enter drivers' personal data if this is permitted by a specific legal basis or drivers' consent. The information will not be shared with anyone outside of your company account.

| ñ | Fahrer-Verknüpfungen Einstellung | en                                                                                                    |                                                        |                                                                   |                                               | 👗 Demo Carrier (Demo C | TC Wallet 😅 |
|---|----------------------------------|----------------------------------------------------------------------------------------------------|--------------------------------------------------------|-------------------------------------------------------------------|-----------------------------------------------|------------------------|-------------|
|   | Fahrer einladen via E-Mail       |                                                                                                    |                                                        |                                                                   |                                               |                        |             |
|   | Konto-Informationen              | Konto-Informationen                                                                                                    |                                                        |                                                                   |                                               |                        |             |
|   | Fahrer-Stammdaten                | Sie laden einen Fahrer ein, sich mit Ihrem Unternehmen zu verknüpfen. Falls bereits ein Konto mit Rolle "Fahrer" existi | der mobilen App CTC Wallet gesendet.                   |                                                                   |                                               |                        |             |
|   | Zertifikate                      | Fahrer-E-Mail                                                                                                    |                                                        |                                                                   |                                               |                        |             |
|   |                                  | E-Mail-Adresse eingeben                                                                                                 |                                                        |                                                                   |                                               |                        |             |
|   |                                  | Sorache                                                                                                    |                                                        |                                                                   |                                               |                        |             |
|   |                                  | Fahrer-Stammdaten                                                                                                    |                                                        |                                                                   |                                               |                        |             |
|   |                                  | Das Befüllen der folgenden Felder ist optional. Bitte geben Sie personenbezogene Daten der Fahrer nur ein, wenn die     | s durch eine bestimmte Rechtsgrundlage oder eine Einwi | illigung der Fahrer erlaubt ist. Die Informationen werden mit nie | emandem außerhalb Ihres Unternehmenskonto get | eit.                   |             |
|   |                                  | Vorname                                                                                                    | Nachname                                               |                                                                   | Geburtsdatum                                  |                        |             |
|   |                                  | Geben Sie den Vornamen ein                                                                                              | Enter last name                                        |                                                                   | (tt.mm.jijj                                   |                        |             |
|   |                                  | Nationalität                                                                                                    | Primary language                                       |                                                                   | Telefonnummer                                 |                        |             |
|   |                                  | Nationalität -                                                                                                    | Wählen Sie die Sprache aus                             | -)                                                                | Germany +49                                   | • (12 123 1234         |             |
|   |                                  |                                                                                                    |                                                        |                                                                   |                                               |                        |             |
|   |                                  | Zertifikate                                                                                                    |                                                        |                                                                   |                                               |                        |             |
|   |                                  | 🗆 BGL-Brummi-Card : 👝                                                                                                   |                                                        |                                                                   |                                               |                        |             |
|   |                                  |                                                                                                    |                                                        |                                                                   |                                               |                        |             |
|   |                                  |                                                                                                    |                                                        |                                                                   |                                               |                        |             |
|   |                                  | Senden                                                                                                    |                                                        |                                                                   |                                               |                        |             |
| _ |                                  |                                                                                                    |                                                        |                                                                   |                                               |                        |             |

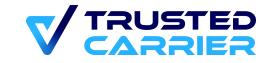

# Wallet Module (3/3)

#### Create a driver account with username and password

- 5. Enter a user name and password, as well as the driver's master data.
- 6. Then click on "Save" and transfer the user name and password to the driver.
- 7. Note: The master data is synchronized the first time you log in to the CTC Wallet mobile app. Please only enter drivers' personal data if this is permitted by a specific legal basis or drivers' consent. The information will not be shared with anyone outside your company account.

| <b>^</b>  | Fahrer-Verknüpfungen | Einstellunger |                                                                                                    |       |                                                                                                    |        |                                                               | 💧 Demo Carrier (Demo C                 | TC Wallet 😅 |
|-----------|----------------------|---------------|----------------------------------------------------------------------------------------------------|-------|----------------------------------------------------------------------------------------------------|--------|---------------------------------------------------------------|----------------------------------------|-------------|
| Neues Fah | nrer-Konto erstellen |               |                                                                                                    |       |                                                                                                    |        |                                                               |                                        |             |
|           | Konto-Informationen  |               | Konto-Informationen                                                                                                    |       |                                                                                                    |        |                                                               |                                        |             |
|           | Fahrer-Stammdaten    |               | Sie erstellen einen neuen Fahrer-Account, der dauerhaft mit Ihrem Unternehmen verknüpft ist. Fahrer können sich in i                                                                                                    | der   | mobilen App CTC Wallet mit den von Ihnen bereitgestellten Zugangsdaten einloggen.                                 |        |                                                               |                                        |             |
|           | Zertifikate          |               | Benutzername<br>Anforderungen: minimal 4 Zeichen, maximal 30 Zeichen                                                                                                    |       |                                                                                                    |        |                                                               |                                        |             |
|           |                      |               | Enter username                                                                                                    |       |                                                                                                    |        |                                                               |                                        |             |
|           |                      | 5             | Initiales Passwort festlegen<br>Antradeningen: Mindattes B Zaichen, davon jeweils mindastens 1 GRDSBUCHSTABE, 1 Maiebuchdabe, 1 Sonderzeichen (#\$14-&*).<br>Se können ein scherse Password auch Glücken die § Symbole automatium genetieren |       |                                                                                                    |        |                                                               |                                        |             |
|           |                      |               | Enter password                                                                                                    |       |                                                                                                    |        |                                                               |                                        | f 🐵         |
|           |                      |               | Passwort wiederholen                                                                                                    |       |                                                                                                    |        |                                                               |                                        | ۲           |
|           |                      |               | Fahrer muss eigenes Passwort beim nächsten Login festlegen                                                                                                    |       |                                                                                                    |        |                                                               |                                        |             |
|           |                      |               | Sprache                                                                                                    |       |                                                                                                    |        |                                                               |                                        |             |
|           |                      |               | Deutsch -                                                                                                    |       |                                                                                                    |        |                                                               |                                        |             |
|           |                      |               | Fahrer-Stammdaten                                                                                                    |       |                                                                                                    |        |                                                               |                                        |             |
|           |                      |               | Das Befüllen der folgenden Felder ist optional. Die Informationen werden beim ersten Login in die mobile App CTC W<br>Unternehmenskonto geteilt.                                                                                             | Walle | et synchronisiert. Bitte geben Sie personenbezogene Daten der Fahrer nur ein, wenn dies durch eine bestimmte Rech | htsgru | undlage oder eine Einwilligung der Fahrer erlaubt ist. Die In | formationen werden mit niemandem außer | halb lhres  |
|           |                      |               | Vorname                                                                                                    |       | Nachname                                                                                                    | 0      | Geburtsdatum                                                  |                                        |             |
|           |                      |               | Geben Sie den Vornamen ein                                                                                                    |       | Enter last name                                                                                                   |        | tt.mm.jjjj                                                    |                                        |             |
|           |                      |               | Nationalität                                                                                                    |       | Primary language                                                                                                  | 1      | Telefonnummer                                                 |                                        |             |
|           |                      |               | Nationalität -                                                                                                    |       | Wahlen Sie die Sprache aus                                                                                        |        | Germany +49 -                                                 | 12 123 1234                            |             |
|           |                      |               | Zertifikate                                                                                                    |       |                                                                                                    |        |                                                               |                                        |             |
|           |                      |               | 🗆 BGL-Brummi-Card 💿                                                                                                    |       |                                                                                                    |        |                                                               |                                        |             |
|           |                      |               |                                                                                                    |       |                                                                                                    |        |                                                               |                                        |             |
|           |                      |               | Speichern 6                                                                                                    |       |                                                                                                    |        |                                                               |                                        |             |
| 20   A    |                      |               |                                                                                                    |       |                                                                                                    |        |                                                               |                                        | TRUSTED     |

#### Wallet Modul – Settings

- 7. The logo displayed in the mobile app can be uploaded here. A logo in PNG format with size 200x100 pixels and transparent background is recommended.
- 8. Activating the button enables drivers to make a link request to the transport partner

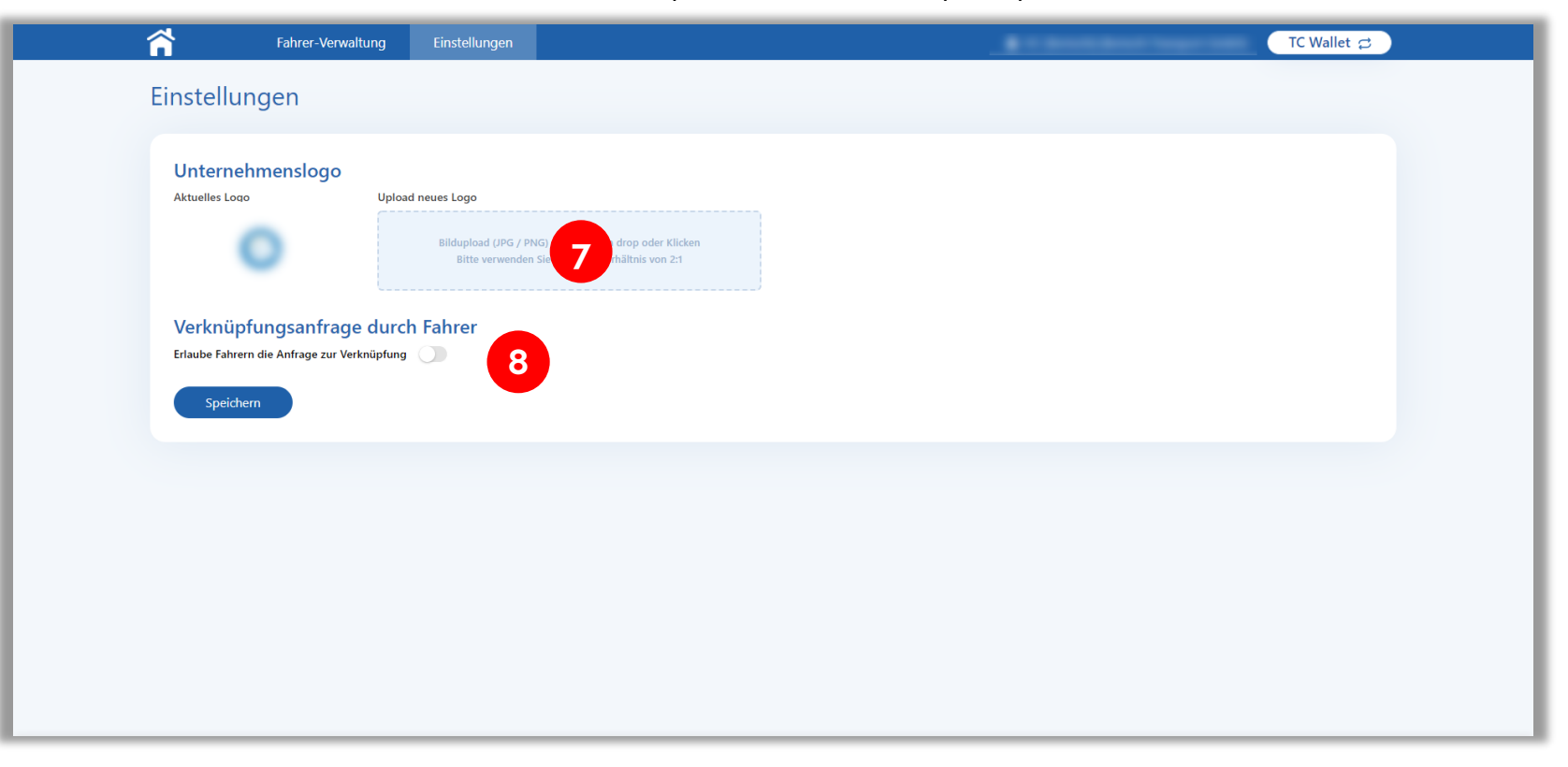

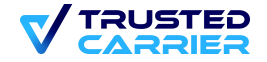

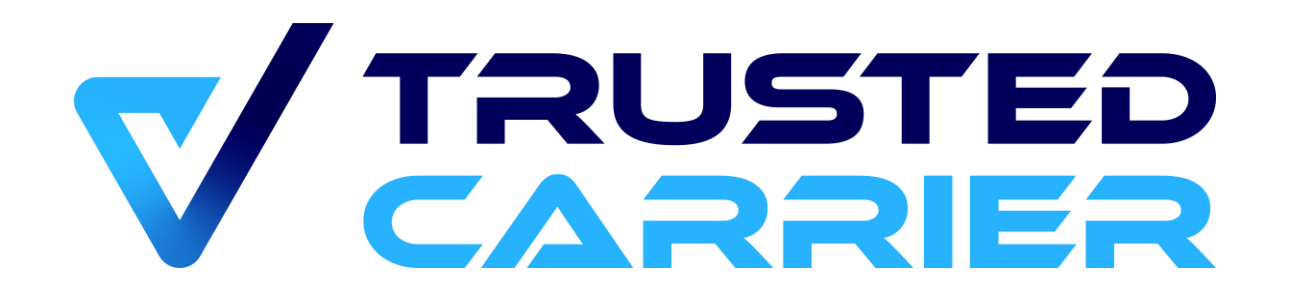